更新日時:2025/04/25

# 法政大学アンケートシステム操作マニュアル

## (学生向け)

| 目次                       |     |
|--------------------------|-----|
| システム概要                   | 1   |
| 推奨環境                     | 1   |
| コグインする                   | 2   |
| アンケートに回答する【授業改善アンケート】    | 4   |
| 回答内容・結果を見る【授業改善アンケート】    | 6   |
| アンケートに回答する【全学生共通アンケート】   | 8   |
| アンケートに回答する【対象別アンケート(学生)】 | .10 |
| 回答内容・結果を見る【対象別アンケート(学生)】 | 12  |

| ※法政大学アンケートシステムでは、以下のアンケートを実施しています。     |
|----------------------------------------|
| それぞれ回答対象者や期間が異なりますので、大学からの案内を確認してください。 |
| 授業改善アンケート : 履修している各授業に関するアンケートです。      |
| 学生が各授業をどのように見ているのかを尋ねることで、             |
| 教員個々の気づきに繋げ、授業改善を目指すものです。              |
| また、学生の授業参加への意識を高めることも目的としています。         |
| 全学生共通アンケート:全学生に対して実施するアンケートです          |

(今学期中に履修した授業全般に関するアンケート等)。 大学全体の今後の教育改善や学習支援の参考にします。

対象別アンケート(学生):授業に関する内容に留まらず、学部・研究科等が独自に調査を行うために 実施するアンケートです。

# システム概要

### 推奨環境

本システムでは、以下の OS・ブラウザを推奨環境としています。

#### [推奨 OS]

• Windows / Mac OS

[推奨ブラウザ]

- Windows (PC)
   Microsoft Edge/Google Chrome/Mozilla Firefox (最新版)
- Macintosh (PC)
   Safari (最新版)
- Android (スマホ)
   Google Chrome (最新版)
- iPhone(スマホ)
   Safari(最新版)

| <b>法政大学</b><br>HOBEIUniversity<br>法政大学アンケートシステム<br>ログインページ                                  | ①ログインページ<br>P ス                     | <b>法政大学</b><br>HOBEI University<br>法政大学アンケートシステム<br>ログインページ                                                                                                    |
|---------------------------------------------------------------------------------------------|-------------------------------------|----------------------------------------------------------------------------------------------------|
| ログイン方法を選択してください。<br>全学ネットワークシステム統合認証<br>上記以外でのログイン                                          | C ≺<br>⊼                            | ログイン方法を避択してください。<br>全学ネットワークシステム統合認証<br>上記以外でのログイン                                                                                                    |
| ②全学ネットワ-                                                                                    | -クシステム統合認証に。                        | よるログイン                                                                                                    |
| と学ネットワークシステム統合認証<br>ログインサービス:授業改善アンケート<br>ユーザIDをマスキングする(masking USER_ID)<br>パスワード(Password) | P ス<br>C マ<br>ホ                     | <b>法政大学</b><br>HOBE Utwarth<br>全学ネットワークシステム統合総胚<br>ログインサービス: 授業改善アンケ<br>ート<br>ユーザID(USER_ID)<br>ユーザIDをマスキングする(masking<br>USER_ID)<br>I/Iスワード(Password)                                                                                                    |
| ログイン(Login)                                                                                 | ③ホームメニュー                            | Menu ホ−ム                                                                                                    |
| <u>アンケートを回答する</u> 回答内容・結局<br>●●●                                                            | 融<br>た 見 る<br>ア<br>ス<br>マ<br>、<br>木 | <ul> <li>         アンケートを回答する     <li>回答     <li>         ・* 回答内容・結果を見る     </li> <li>         ・# 理楽改善アンケート     </li> <li>         ・ 使集改善アンケート     </li> <li>         ・ 使集改善アンケート     </li> <li>         ・ 使集改善アンケート     </li> <li>         ・ 使集改善アンケート     </li> <li>         ・ 使集         ・ の     </li> <li>         ・ の         ・ の</li></li></li></ul> |

全学ネットワークシステム総合認証 を押してください。

ログインする

表示された画面に <u>ユーザーID(ログインID)</u> と <u>パスワード</u> を入力して <u>ログイン</u> ボタンを 押すと、授業改善アンケートホームメニューが表示されます。

### 日英表示切替

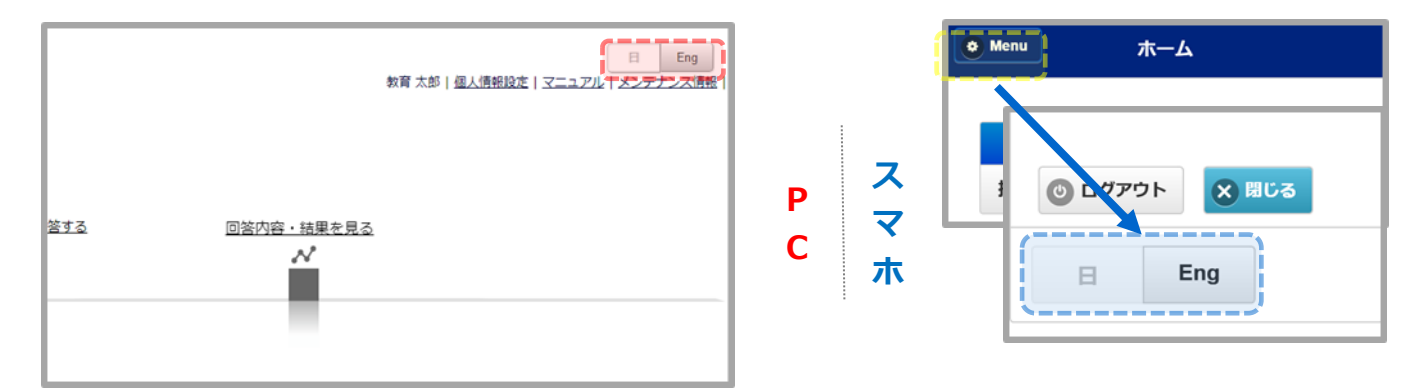

画面右上の 日・Eng ボタンを押すと日本語と英語の表示を切り替えることができます。 (スマホの場合は、<u>Menu</u> を押して出てくる項目の一番下にあります。)

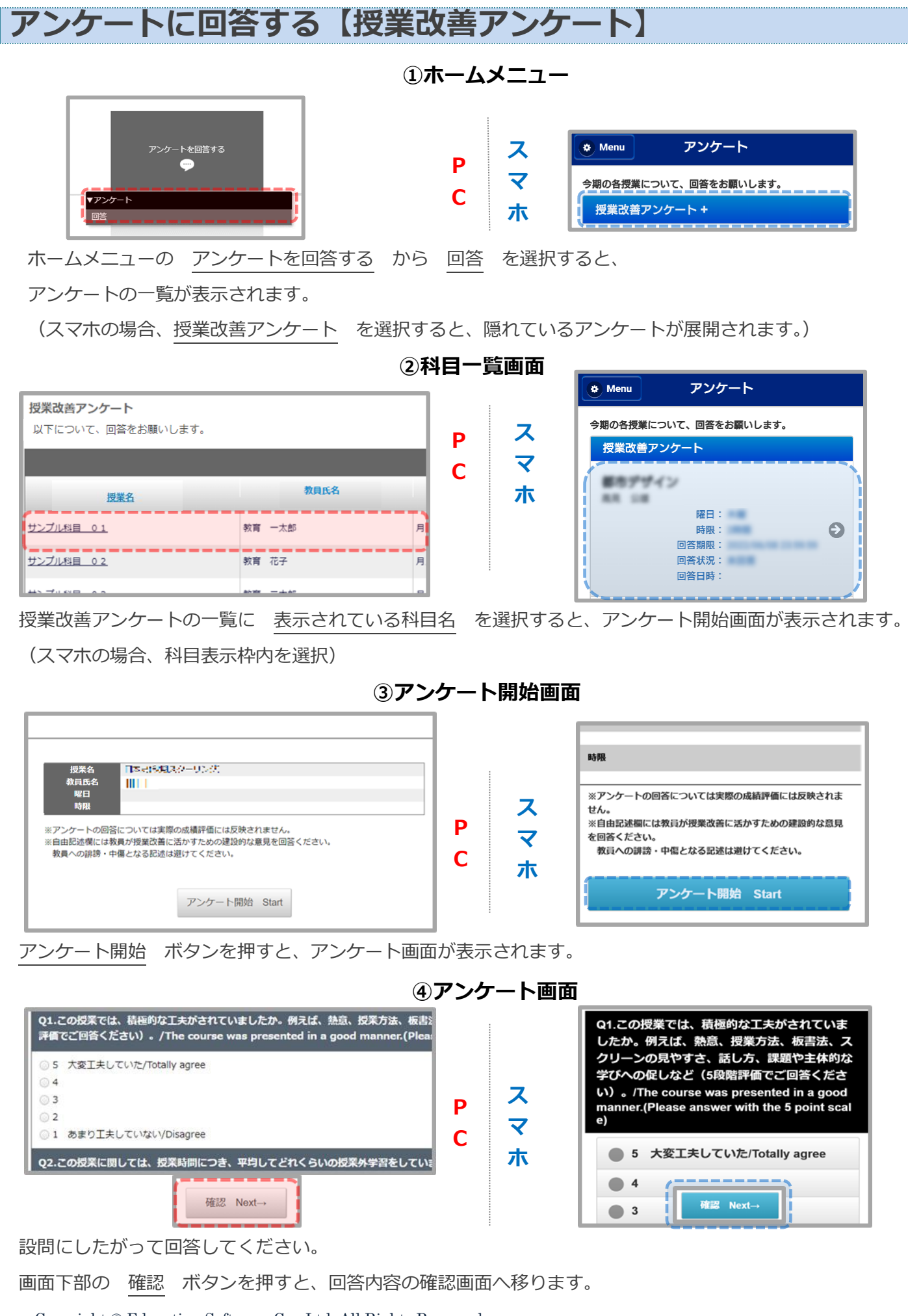

Copyright © Education Software Co., Ltd. All Rights Reserved

学生用

#### ⑤確認画面

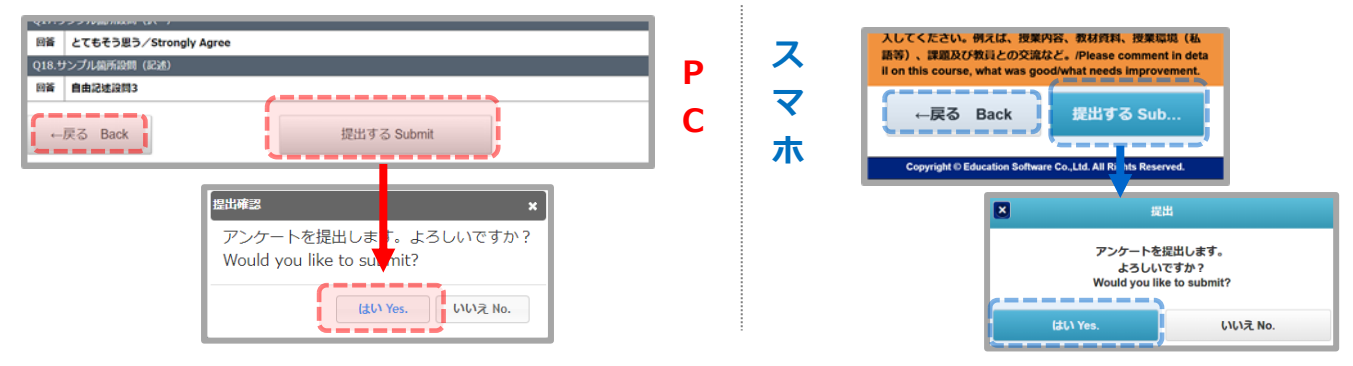

画面下部の 提出する ボタンを押すと、提出の確認ダイアログが表示されます。

【はい】ボタンを押すと、提出完了画面が表示されます。

【戻る】ボタンを押すと、アンケート画面へ移ります。

|                               | 7 |   |                                    |
|-------------------------------|---|---|------------------------------------|
| 提出完了 Survey submitted.        |   | _ | e Menu 完了                          |
| 25%3 サンプル科目 01<br>教育氏名 教育 一大部 | Р | ~ | 2019年度春学期                          |
| ご回答内容の提出が充了しました。              |   | マ | 科目名                                |
| ご協力ありがとうございました。               |   | ホ | 制制的现在分词 (2012)                     |
|                               |   |   | 教員名                                |
| このウィンドウを閉じる Close             |   |   | 519 Hz.                            |
|                               |   |   | 上記科目の回答を提出しました。<br>ご協力ありがとうございました。 |

提出が完了すると、科目一覧画面の <u>回答状況</u> が「回答済」となります。 ※回答途中で一時保存することはできません。提出まで行うようお願いいたします。

⑥提出完了画面

# 回答内容・結果を見る【授業改善アンケート】

| 回答内容・結果を見る | P<br>C<br>7 | <ul> <li>ペ 回答内容・結果を見る</li> <li>▼授業改善アンケート</li> <li>全体集計結果</li> <li>科目一覧</li> <li>教員コメント</li> </ul> |
|------------|-------------|----------------------------------------------------------------------------------------------------|
|            | ②科目一覧       | 画面                                                                                                 |

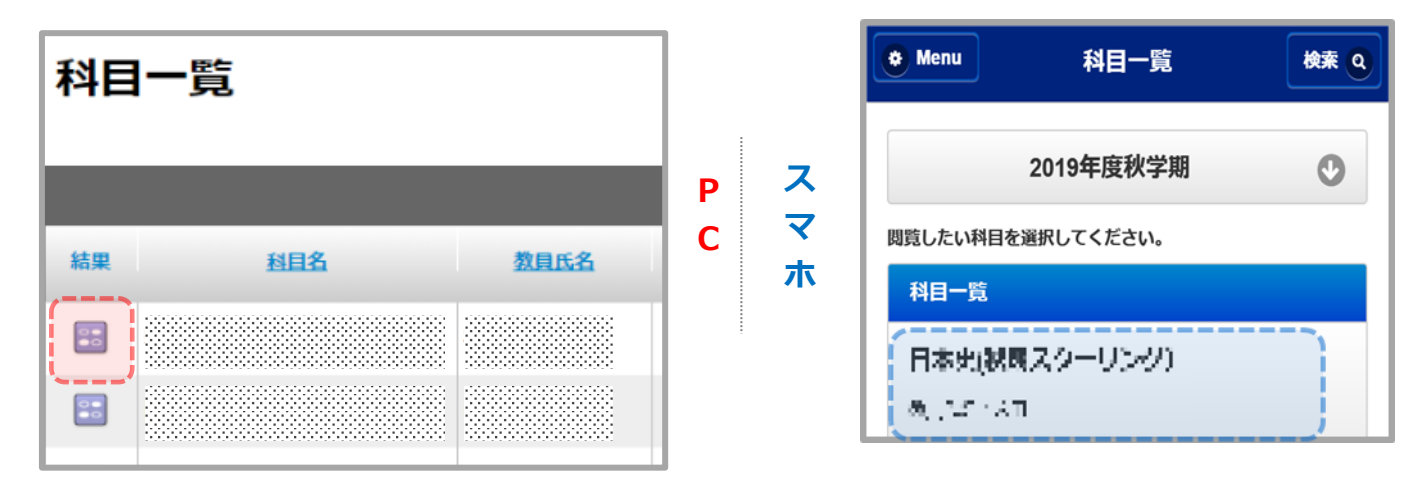

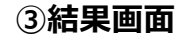

|                                |                                                                                                    |          | 🔅 Menu  | 結果               |          |
|--------------------------------|----------------------------------------------------------------------------------------------------|----------|---------|------------------|----------|
| 2019年                          | 度春学期集計結果                                                                                                    |          |         | 更新               | 日時:2020- |
|                                |                                                                                                    |          | 2019年度春 | 学期集計結果           |          |
| 授業名                            | サンプル科目 01                                                                                                    | _        |         |                  |          |
| 教員氏名<br>曜日・時限                  | 教育 一大部                                                                                                    |          | 科目名     | 118-14-1<br>5-29 | 8.X7 V   |
| 本相由の平均:<br>相目機規別の平<br>同じ字部・研究相 | LADD/Arxing/portionscassing 本トロンのHERONA / BinHYSIX - Sum of ports / Sum of answers<br>の JALDD/Arxing/by does Symp<br>家たはスクーリング内での村口種種類の原語の和 / 同じ学部・研究科実たはスクーリング内での村口種種類の原語者を                   | <b>*</b> | 教員氏名    | 41               |          |
| 全相目の平均:<br>Q1.この授業<br>ど(5段階評f  | 国政済法Average of all classes 同くデギ・研究相志はスクーリング内での多料目の間形の和ノアロン等・研究<br>では、積極的なエ夫がされていましたか。例えば、熱意、授業方法、恢審法、スクリーンの見やす:<br>高ごご面答ください)。/The course was presented in a good manner(Please answer with th |          | 曜日・時限   |                  |          |
| a.5 大変工法                       | 夫していた/Totally agree                                                                                                    |          | 履修者数    | 37               |          |
| b.4                            |                                                                                                    |          | 同笨者教    | 14               | -        |
| c.3                            |                                                                                                    |          |         | 14               | _        |
| e.1 あまり:                       | エ夫していない/Disagree                                                                                                    |          | 同答案     | 37.8%            |          |
| 本科目の平均                         | I/Average of this class                                                                                                    |          |         |                  |          |
| 料目種類別の                         | 平均/Average by class type                                                                                                    |          |         |                  |          |
| 全科目の平均                         | I/Averane of all classes                                                                                                    |          |         |                  |          |

①ホームメニュー

9 9

Ð

④教員コメント

| $\underline{A-A} \in Martine \times Martine$ | icit.      |     |             |                                                                                                    |
|----------------------------------------------|------------|-----|-------------|----------------------------------------------------------------------------------------------------|
|                                              | アンケートを回答する |     | -           | \$ <b>\$\$\$\$</b> \$\$                                                                                                    |
| 教員コメント                                       |            |     |             |                                                                                                    |
|                                              |            |     | 1-6/64      | 表示作用: 10件 20件 20件 10件 110件                                                                                                    |
|                                              |            |     |             | 全市表示 Q 款行送外                                                                                                    |
| ERS :                                        | 教育大公       | NB. | 123         | SACK                                                                                                    |
| EWAI                                         | 011 B2     | tai | sehia       | こちらは教育コンシトの入力サンプルです。<br>戸崎装飾が入力した学本へのコンメトが大ちらの際に扱うされます。<br>人力された後島コメントが信頼時ににわた3年9月、一日沿り使んできのされます。<br>全学者を出てると何れた、「全学者は「「全学友」」のなりまたが、中学者は      |
| 3072.5 I / 19(7).5 0 (8000)                  | RM 87      | AR  | SITR        | こちらゆ数月コメントの入力サンプルです。<br>血量機関が入力したすかへのコメントがとちらの部に気でされます。<br>入力された使用コントが増加りたいたまねらか、一日かり先して表示されます。<br>今次を長みする場合は、「今文を注め」のな <u>なったか。</u>          |
|                                              | 8th 2      | 54  | 80 <b>8</b> | こちらは教員コメントの入力サンプルです。                                                                                                    |
| 4422 E                                       | 8.8F 7510  | źR  | 868         | こちらを第四スシーやスパリンフルです。<br>毎日期間ガスカした学生へのコメントがこちらの際に表示されます。<br>入りまたに取用したというトが確認的にないたなならに、一日前の見んで表示されます。<br>全文を表示する場合は、「全文意味」「金文支支」」                |
| uletu                                        | 福内 息       | 59  | 20010       | こちのは柳田コメントのスカリンブルです。<br>会は我親バスカレを手上へのコメンドパごちの意味をありされます。<br>スカビれた後回コントが通知時たのためののテ、ロドウ風とであっされます。<br>全交をあっする年のは、「全文を批算」」。<br>なたまたする年のは、「全文を批算」」。 |
| CLEBY .                                      | 9# 30      | 主用  | 湖塘橋         |                                                                                                    |

ホームメニューの 回答内容・結果を見る から 全体集計結果、科目一覧、教員コメント を

選択すると、一覧画面が表示されます。

科目一覧の結果列のボタンを選択すると、結果画面が表示されます。

教員コメントのコメント枠内にある全文を読むを押すと、全文が表示されます。

※科目の集計結果はアンケート実施期間終了日翌日~アンケート実施期間終了日翌日から

14日後まで確認可能です。なお、学部・研究科ごとに集計結果の公開可否が設定されています。 公開設定がされていない科目は、結果表を確認することができません。

※教員コメントは、コメント入力後~アンケート実施期間終了日翌日から14日後まで確認可能です。 なお、学部・研究科ごとに教員コメントの入力・公開可否が設定されています。

公開設定がされていない科目は、コメントが表示されません。

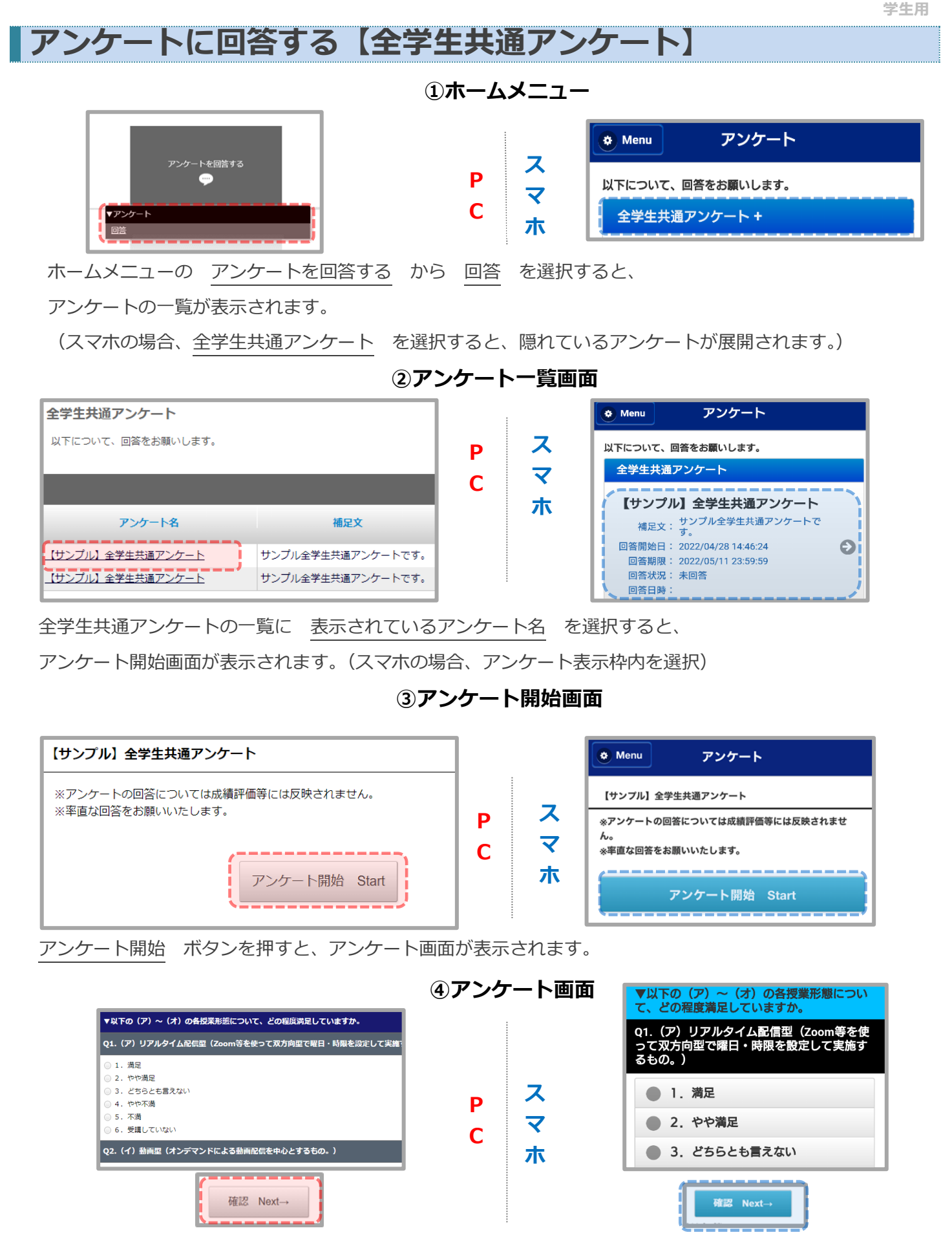

設問にしたがって回答してください。

画面下部の 確認 ボタンを押すと、回答内容の確認画面へ移ります。

 $\operatorname{Copyright} \mathbb O$  Education Software Co., Ltd. All Rights Reserved

⑤確認画面

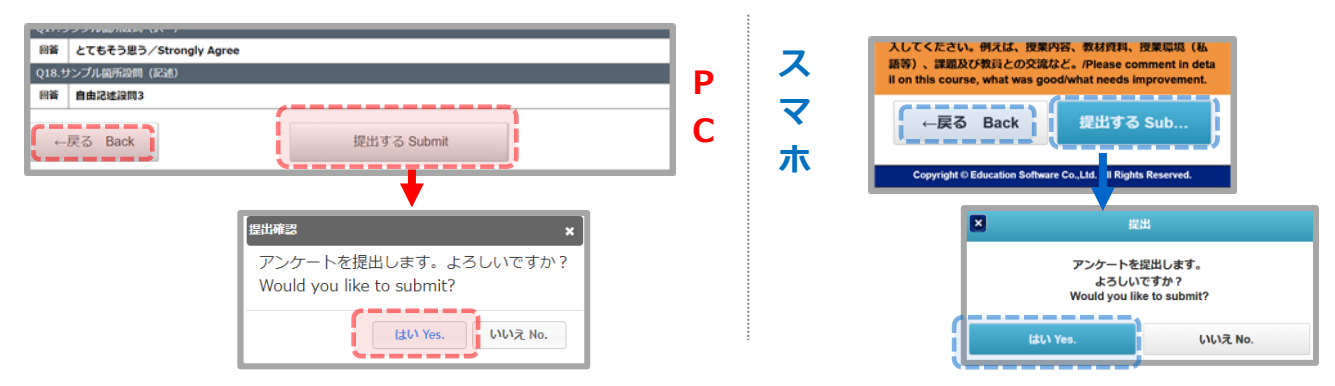

画面下部の 提出する ボタンを押すと、提出の確認ダイアログが表示されます。

【はい】ボタンを押すと、提出完了画面が表示されます。

【戻る】ボタンを押すと、アンケート画面へ移ります。

⑥提出完了画面

| 【サンプル】全学生共通アンケート       |   |               | Menu 完了                          |
|------------------------|---|---------------|----------------------------------|
|                        | Р |               | ■ T= _= T= = =_ T_= T= T= アンケート  |
| 提出完了 Survey submitted. | С | <b>≺</b><br>+ | 上記の回答を提出しました。<br>ご協力ありがとうございました。 |
| ご協力ありがとうございました。        |   | Л             |                                  |
| このウィンドウを閉じる Close      |   |               | アンケートへ戻る Home                    |

提出が完了すると、アンケート一覧画面の <u>回答状況</u> が「回答済」となります。 ※回答途中で一時保存することはできません。提出まで行うようお願いいたします。

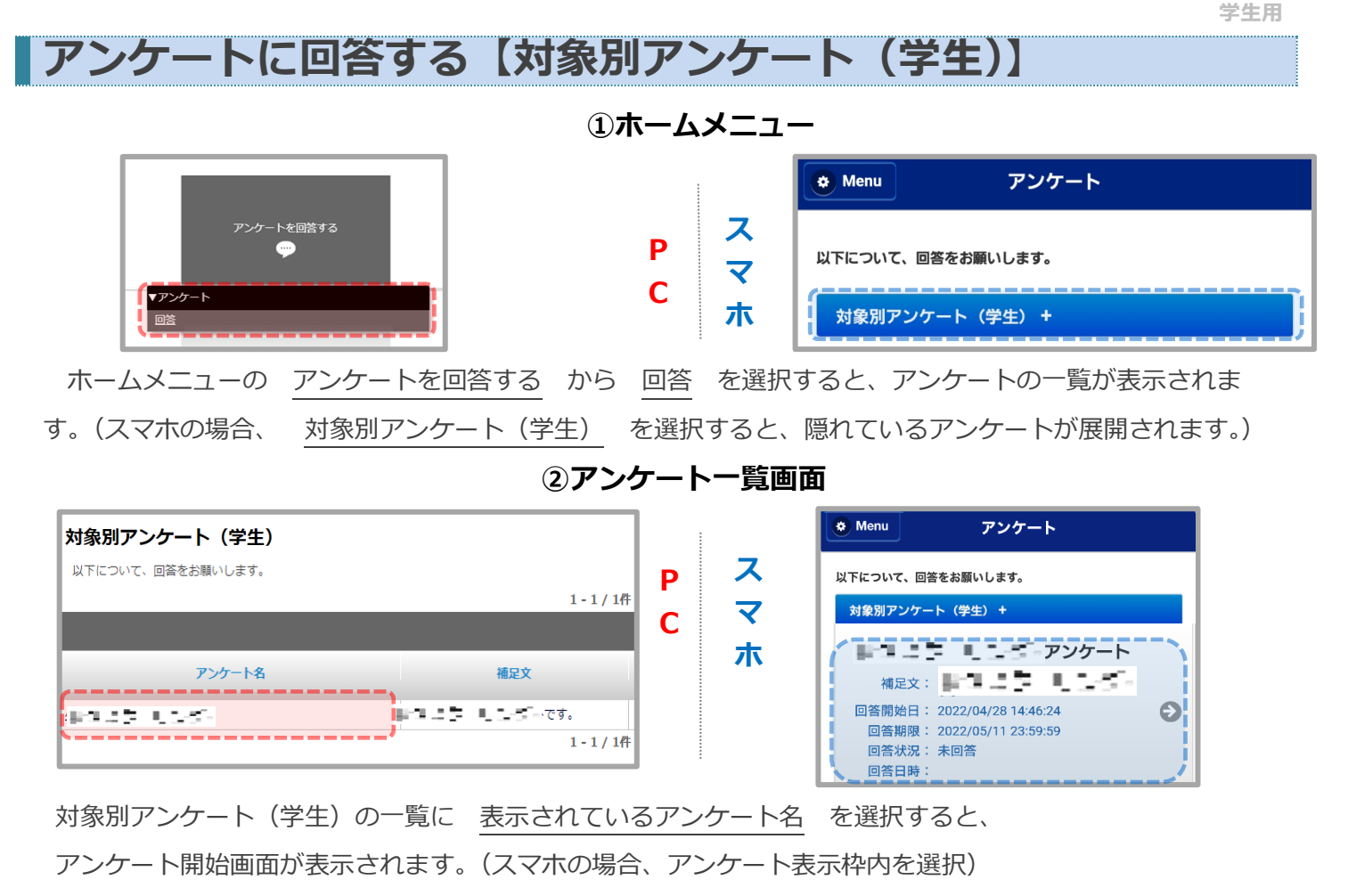

③アンケート開始画面

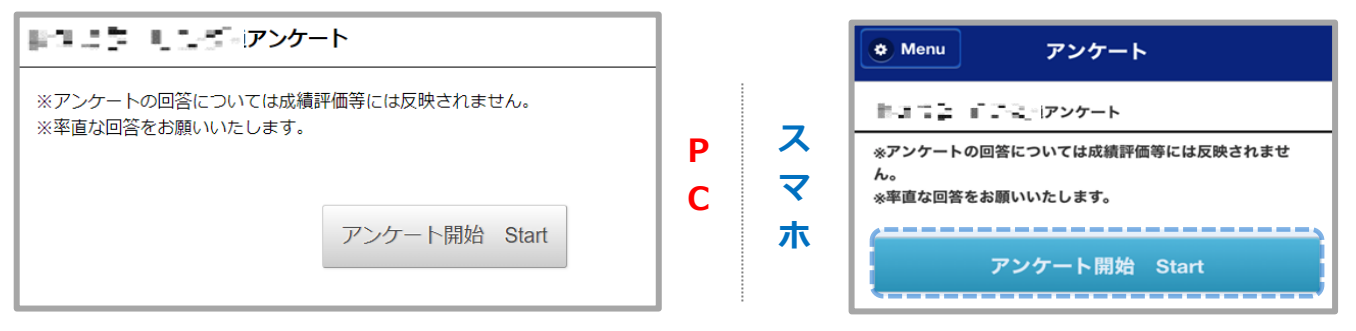

アンケート開始ボタンを押すと、アンケート画面が表示されます。

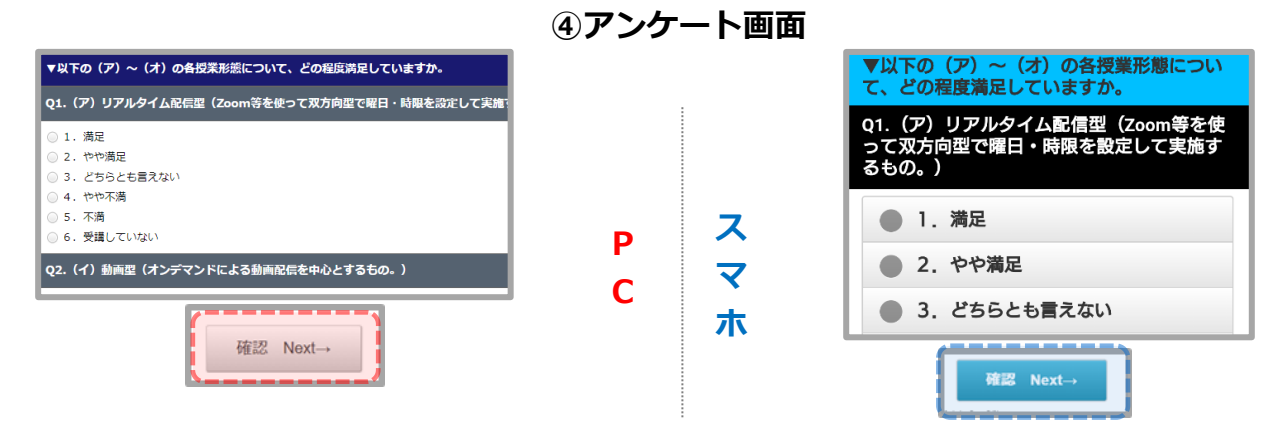

設問にしたがって回答してください。

画面下部の 確認 ボタンを押すと、回答内容の確認画面へ移ります。

#### ⑤確認画面

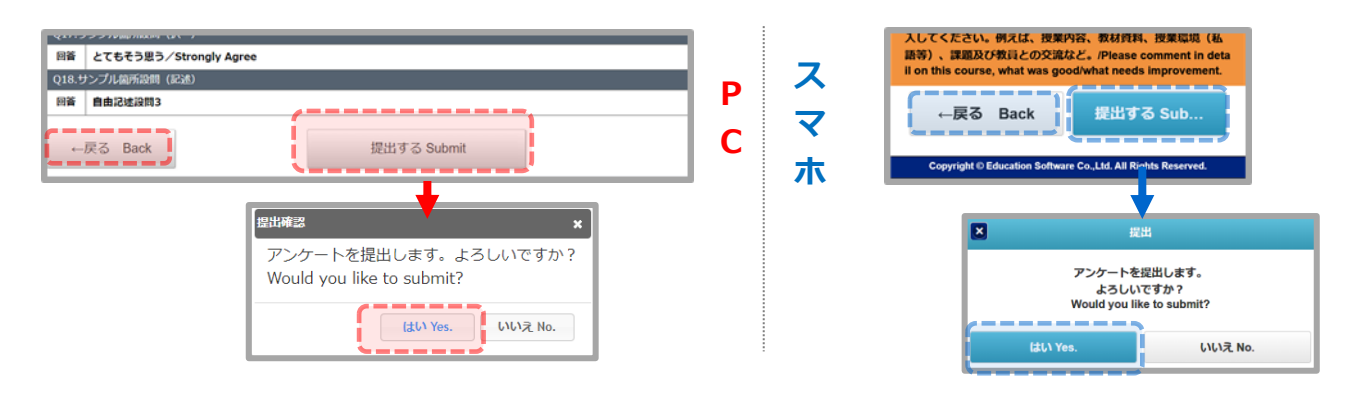

画面下部の 提出する ボタンを押すと、提出の確認ダイアログが表示されます。

【はい】ボタンを押すと、提出完了画面が表示されます。

【戻る】ボタンを押すと、アンケート画面へ移ります。

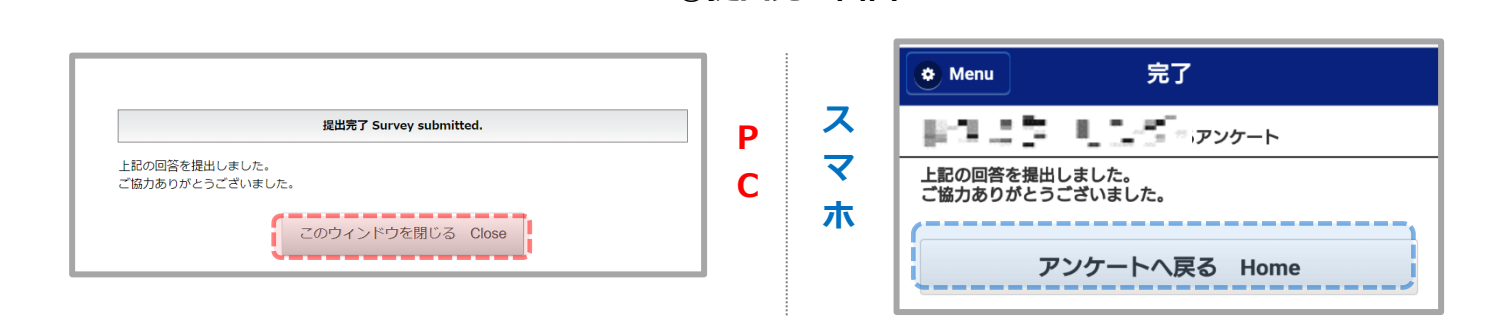

⑥提出完了画面

提出が完了すると、アンケート一覧画面の <u>回答状況</u> が「回答済」となります。 ※回答途中で一時保存することはできません。提出まで行うようお願いいたします。

## 回答内容・結果を見る【対象別アンケート(学生)】

| 回答内容・結果を見る        |
|-------------------|
| ▼授業改善アンケート        |
| 全体集計結果            |
| 科目一覧              |
| 教員コメント            |
| ▼対象別アンケート(学生)     |
| 学生が回答した対象別アンケート結果 |

①ホームメニュー

Ρ

С

ス

マ

木

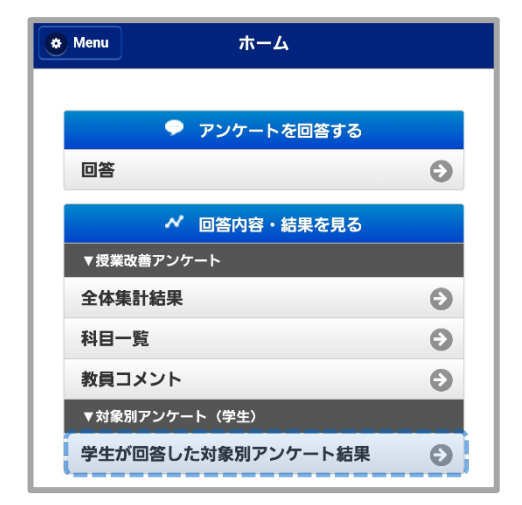

②結果一覧画面

|            | アンケートを回答する                | ~      |           | 結果を見る               | *                      | D      |  |
|------------|---------------------------|--------|-----------|---------------------|------------------------|--------|--|
| 象別ア<br>象別ア | ンケート(学生)(学生が回答<br>ンケート結果) | した     |           | 表示作款: 10            | 件 20件 30件 50件 100件     | r<br>C |  |
|            |                           | ,      |           |                     | 全件表示 Q 絞り込み            | L      |  |
| 結果         | アンケート名                    |        | 生度        | 日光開始日               | 日本規模。                  |        |  |
| -          | その物サンプル①アンケート             |        | 2022年度春学期 | 2022/08/26 14:35:52 | 2022/08/26 23:59:59    |        |  |
|            |                           | 1-1/14 |           | ●元位数・10             | C 20/E 20/E 50/E 100/E |        |  |

| * Menu 学生が回答した対象別アンケート    | 検索 Q     |
|---------------------------|----------|
| 間覧したいアンケートを選択してください。      |          |
| アンケート一覧                   |          |
| (22) (22)                 |          |
| 年度:2023年度春学期              | 9        |
|                           | <b>v</b> |
| 回答開始日:2023/05/29 00:00:00 |          |

#### ③結果画面

| その他サンプル①アンケート 集計結果                   |      |        |          |
|--------------------------------------|------|--------|----------|
|                                      | 対象音数 | 36057  | 2        |
|                                      | 回答書数 | 2      |          |
|                                      | 回簽率  | 0.0%   |          |
| Q1.Q1 学生生活には満足していますか。(5段隣評価でご回答ください) | 回論者数 | 四装车    | 回装率(グラフ) |
| a.5 大変満足している                         | 2    | 100.0% |          |
| b.4                                  | 0    | 0.0%   |          |
| d.2                                  | 0    | 0.0%   |          |
| e.1 満足していない                          | 0    | 0.0%   |          |
| 平均点                                  |      |        | 1.00     |
|                                      |      |        |          |
|                                      |      |        |          |
|                                      |      |        |          |
|                                      |      |        |          |
|                                      |      |        |          |
|                                      |      |        |          |
|                                      |      |        |          |

ホームメニューの <u>回答内容・結果を見る</u> にある <u>対象別アンケート(学生)</u>の <u>学生が回答した対象別アンケート結果</u> を選択すると、一覧画面が表示されます。 閲覧したいアンケートをクリックすると、結果画面が表示されます。

【お問い合わせ】

法政大学教育開発支援機構

教育開発・学習支援センター(事務局:学務部教育支援課) E-mail: kyoiku@hosei.ac.jp